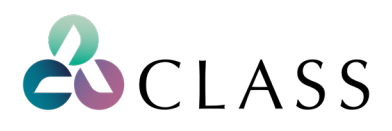

## Westpac Live Class data feed activation process

## Steps for activating your Class Westpac data feed

1. Select Services from the Services & preferences menu as show below:

|          |          |                        | Personal F | Profile - Personal banking 🗸 | Notifications v   | Sign Out  |
|----------|----------|------------------------|------------|------------------------------|-------------------|-----------|
| Overview | Payments | Services & preferences | Products   | Wonder                       |                   |           |
| Your ac  | counts   | Services               |            | Tr                           | ansfer funds Make | a payment |
| Tour do  | oounto   | Preferences            |            |                              |                   | a payment |

2. Select Services page select Bank feeds as show below:

|               |          |                                                                   | Personal F                                            | Profile - Personal banking 🗸 | Notifications V                | Sign Out     |
|---------------|----------|-------------------------------------------------------------------|-------------------------------------------------------|------------------------------|--------------------------------|--------------|
| Overview      | Payments | Services & preferences                                            | Products                                              | Wonder                       |                                |              |
| Services      | 1        |                                                                   |                                                       |                              |                                |              |
| Cards serv    | vices    | <ul> <li>Lock a card temporarily</li> <li>Reissue card</li> </ul> | <ul> <li>Report lost</li> <li>Notify going</li> </ul> | or stolen cards              | C                              |              |
|               |          | > Card and account linking                                        | > Set or chan                                         | ige PIN                      | Need help<br>Call us on 1300 6 | )?<br>55 505 |
| Account se    | ervices  | > Get active on your account                                      | > Share my a                                          | ccount access                | 8am-8pm, 7 days                | a week       |
|               |          | > Pay to Mobile account                                           | > Manage Ter                                          | rm Deposits                  |                                |              |
|               |          | > Stop an unpresented cheque                                      | > Online serv                                         | ice fees report              |                                |              |
|               |          | > Proof of balance and                                            | > Interest and                                        | d tax summary                |                                |              |
|               |          | transactions                                                      | > Bank feeds                                          |                              |                                |              |
| Your prefe    | rences   | > Change password                                                 | > Change my                                           | personal details             |                                |              |
|               |          | > Change account settings                                         | > Change Dai                                          | ily Payment Limit            |                                |              |
|               |          | > Alert and notification settings                                 | > Statement                                           | settings                     |                                |              |
|               |          | Security settings                                                 | > Quick Balar                                         | nce                          |                                |              |
|               |          |                                                                   |                                                       |                              |                                |              |
| elp           |          | Contact us                                                        |                                                       |                              |                                |              |
| Help centre   |          | > Call us                                                         |                                                       |                              |                                |              |
| Your security |          | > Find a branch                                                   |                                                       |                              |                                |              |

- > Site map
- Terms and Conditions

3. On the **Bank feeds** screen (shown below), from the **Account** drop-down menu select the accounts that you wish to set the data feed up for.

From the **Third-party services provider** drop down menu select **CLASS**.

Then enter the **Class Verification Code** (6-digit number) generated in Class application.

You must enter an **email address** for Class to contact you if required.

| Back                                                                    | Bank Feeds                                                                                                    |                                                       |
|-------------------------------------------------------------------------|----------------------------------------------------------------------------------------------------|-------------------------------------------------------|
| onnect or dis                                                           | connect Bank Feeds to Third-Party Service Providers                                                                                         |                                                       |
| Connect fe                                                              | Disconnect feed                                                                                                    |                                                       |
| To third-pa                                                             | eed must be set up with the Third-Party Service Provide<br>e the request here. The Bank Feed won't automate unti<br>inty service provider ③ | er (e.g. Xero and MYOB) before you<br>I this is done. |
|                                                                         |                                                                                                    |                                                       |
| Class Verif                                                             | ication Code                                                                                                    |                                                       |
| Class Verif                                                             | ication Code                                                                                                    |                                                       |
| Class Verif                                                             | ication Code<br>acters (numbers and/or letters and/or special char), if<br>intact CLASS                                                     |                                                       |
| Class Verif                                                             | fication Code<br>acters (numbers and/or letters and/or special char), if<br>intact CLASS                                                    |                                                       |
| Class Verif                                                             | fication Code<br>acters (numbers and/or letters and/or special char), if<br>intact CLASS<br>nall<br>to contact you if required              |                                                       |
| Class Verif<br>Up to 6 char<br>unknown, co<br>Contact en<br>For CLASS t | iication Code<br>acters (numbers and/or letters and/or special char), if<br>intact CLASS<br>nall<br>to contact you if required              |                                                       |

Read the Acknowledgements and Declarations section, then click on **Connect feed**.

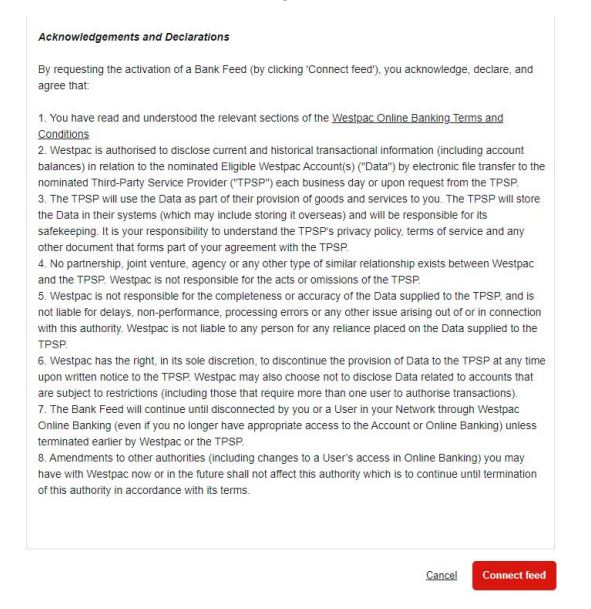

processed.

4. You will receive a message indicating that the bank feed request has been received and will be activated – your accountant should start receiving the data within one to two business days.

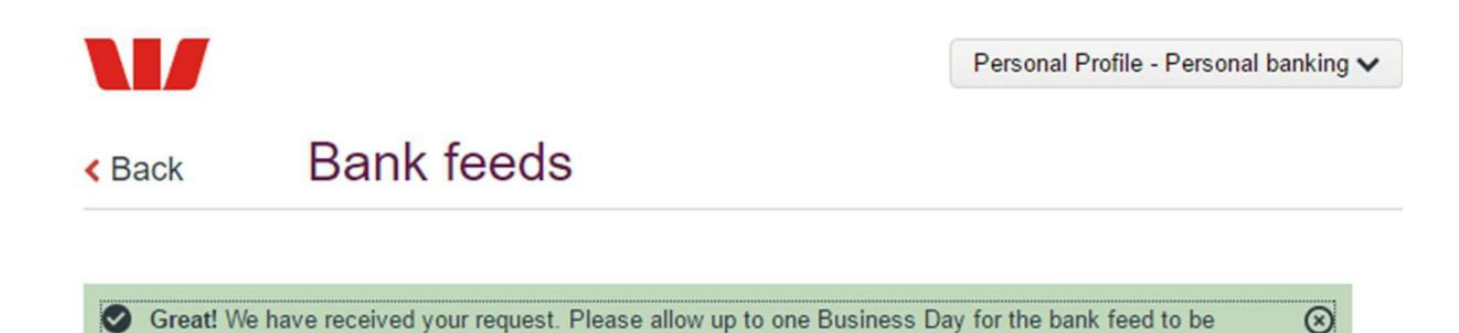